## Thư viện tài liệu học tập, tham khảo online lớn nhất

Mời các em học sinh cùng quý thầy cô giáo tham khảo ngay hướng dẫn giải bài tập Tin học lớp 7 Bài 11: Học Đại số với GEOBEBRA ngắn gọn và đầy đủ nhất, được chúng tôi biên soạn và chia sẻ dưới đây.

#### Bài 1 (trang 121 SGK Tin học lớp 7)

Tính giá trị các biểu thức sau:

a) 
$$\frac{4^4 \cdot 4^5}{10^3}$$
  
b)  $\left(\frac{3}{4} + \frac{2}{5}\right)^3$   
c)  $\left(1 + \frac{2}{3} - \frac{4}{5}\right)^3$   
d)  $\left(\frac{4}{5} - \frac{1}{6}\right) \cdot \left(\frac{2}{3} + \frac{1}{4}\right)^2$ 

Trả lời:

Nháy chọn biểu tượng GeoGebra ngoài màn hình máy tính để khởi động phần mềm:

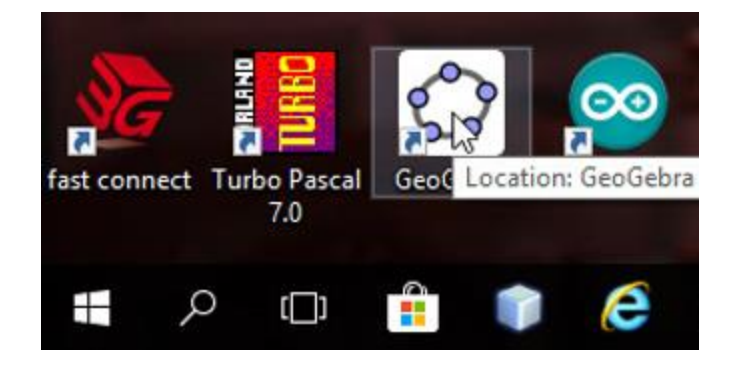

a) Đặt con trỏ chuột về ô CAS số 1 và nhập biểu thức → Nhấn Enter trên bàn phím để được kết quả:

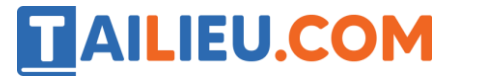

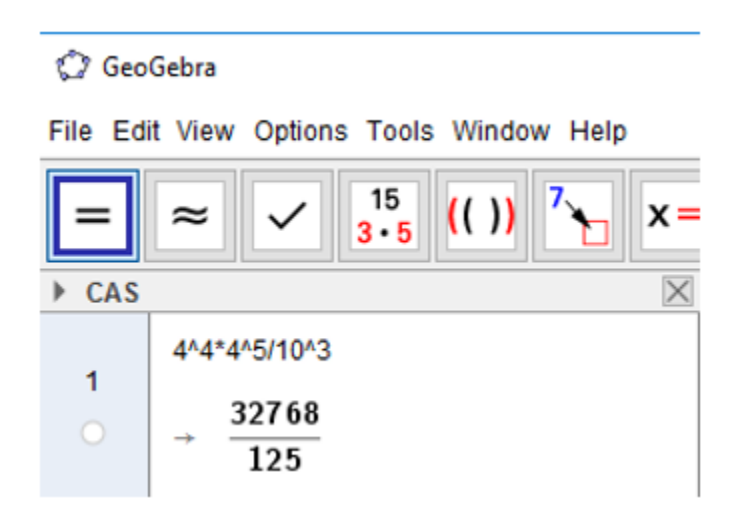

b) Đặt con trỏ chuột về ô CAS số 2 và nhập biểu thức  $\rightarrow$  Nhấn Enter trên bàn phím để được kết quả:

| 🗘 GeoGebra                                               |                                                     |  |
|----------------------------------------------------------|-----------------------------------------------------|--|
| File Edit View Options Tools Window Help                 |                                                     |  |
| $= \approx \checkmark \frac{15}{3 \cdot 5} (())^{7} x =$ |                                                     |  |
| ► CAS                                                    |                                                     |  |
| 1                                                        | $4^{4}4^{4}-\frac{32768}{125}$                      |  |
| 2                                                        | $(3/4+2/5)^{3}$<br>$\rightarrow \frac{12167}{8000}$ |  |

c) Đặt con trỏ chuột về ô CAS số 3 và nhập biểu thức  $\rightarrow$  Nhấn Enter trên bàn phím để được kết quả:

| 3<br>() | (1+2/3-4/5)^3                   |
|---------|---------------------------------|
|         | $\rightarrow \frac{2197}{3375}$ |

d) Đặt con trỏ chuột về ô CAS số 4 và nhập biểu thức  $\rightarrow$  Nhấn Enter trên bàn phím để được kết quả:

| 🗇 GeoGebra                               |                                                           |  |
|------------------------------------------|-----------------------------------------------------------|--|
| File Edit View Options Tools Window Help |                                                           |  |
| =                                        | $\approx$ $\checkmark$ $\frac{15}{3 \cdot 5}$ (()) $^{7}$ |  |
| ► CAS                                    | $\times$                                                  |  |
| 1<br>0                                   | 4^4*4^5/10^3                                              |  |
|                                          | 32768                                                     |  |
|                                          | 125                                                       |  |
| 2                                        | (3/4+2/5)^3                                               |  |
|                                          | 12167                                                     |  |
|                                          | → 8000                                                    |  |
| 3                                        | (1+2/3-4/5)^3                                             |  |
|                                          | 2197                                                      |  |
|                                          | → <u>3375</u>                                             |  |
| 4                                        | (4/5-1/6)*(2/3+1/4)^2                                     |  |
|                                          | 2299                                                      |  |
|                                          | $\rightarrow$ $\overline{4320}$                           |  |

#### Bài 2 (trang 121 SGK Tin học lớp 7)

Tính tổng hai đa thức P(x) + Q(x) biết:

P(x) = x2y - 2xy2 + 5xy + 3;

**AILIEU.COM** 

Q(x) = 3xy2 + 5x2y - 7xy + 2.

#### Trả lời:

- Bước 1: Đặt con trỏ chuột về ô CAS số 1 và nhập biểu thức

#### Thư viện tài liệu học tập, tham khảo online lớn nhất

P(x) = x2y - 2xy2 + 5xy + 3 rồi nhấn Enter, em sẽ được biểu thức P(x):

CAS  
P(x) := 
$$x^{2}y-2xy^{2}+5xy+3$$
  
 $\rightarrow P(x) := x^{2}y-2xy^{2}+5xy+3$ 

-Bước 2: Đặt con trỏ chuột về ô CAS số 2 và nhập biểu thức

Q(x) = 3xy2 + 5x2y - 7xy + 2 rồi nhấn Enter, em sẽ được biểu thức Q(x):

| ▶ CAS | ×                                                                                      |
|-------|----------------------------------------------------------------------------------------|
| 1     | P(x) := x^2y-2xy^2+5xy+3<br>→ P(x) := $x^2 y - 2 xy^2 + 5 xy + 3$                      |
| 2     | Q(x) := $3xy^{2}+5x^{2}y-7xy+2$<br>$\rightarrow$ Q(x) := $5x^{2}y + 3xy^{2} - 7xy + 2$ |
| 3     |                                                                                        |

- Bước 3: Đặt con trỏ chuột về ô CAS số 3 và nhập biểu thức

R(x) := P(x) + Q(x) rồi nhấn Enter, em sẽ được biểu thức R(x) = P(x) + Q(x):

#### Bài 3 (trang 121 SGK Tin học lớp 7)

Vẽ đồ thị các hàm số sau:

a) y = 4x + 1 b) y = 3/x

c) y = 7 - 5x d) y = -3x

#### Trả lời:

a) Từ dòng Nhập lệnh (Inut), em hãy lệnh: y := 4x + 1. Trên vùng làm việc sẽ xuất hiện đồ thị của hàm số y = 4x + 1:

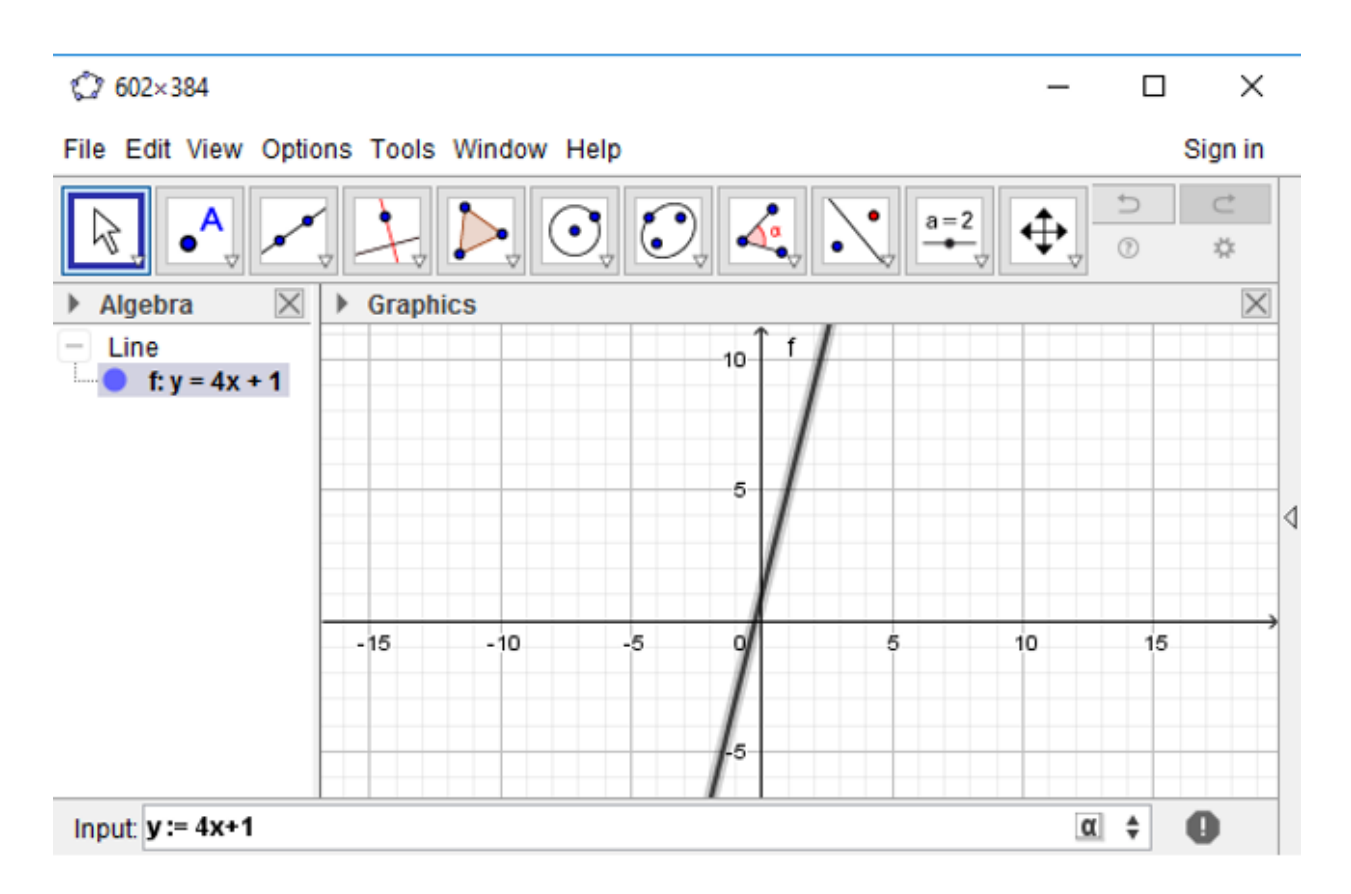

b) Từ dòng Nhập lệnh (Inut), em hãy lệnh: y := 3/x. Trên vùng làm việc sẽ xuất hiện đồ thị của hàm số y = 3/x:

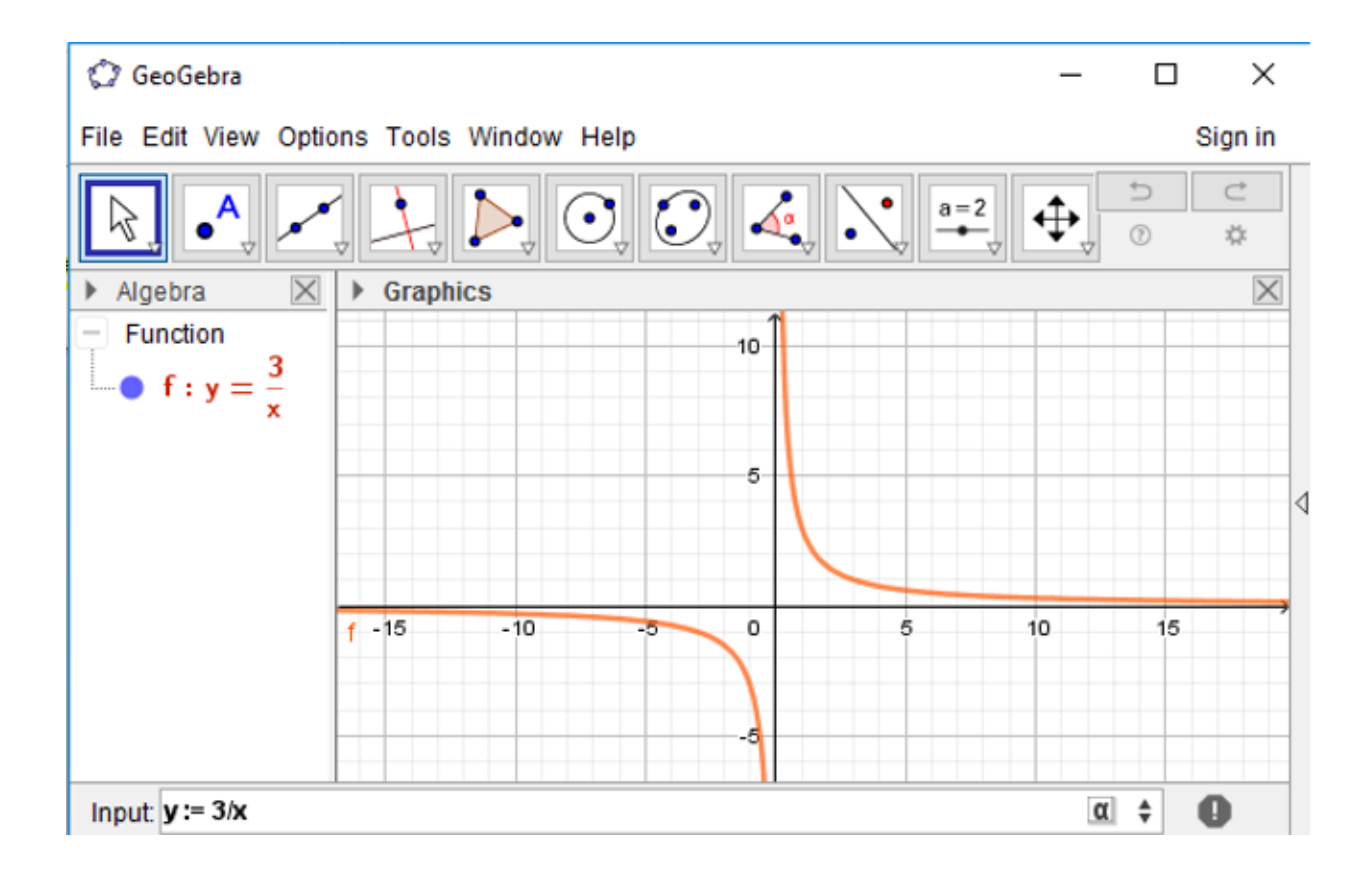

**AILIEU.COM** 

c) Từ dòng Nhập lệnh (Inut), em hãy lệnh: y := 7 - 5x. Trên vùng làm việc sẽ xuất hiện đồ thị của hàm số y = 7 - 5x:

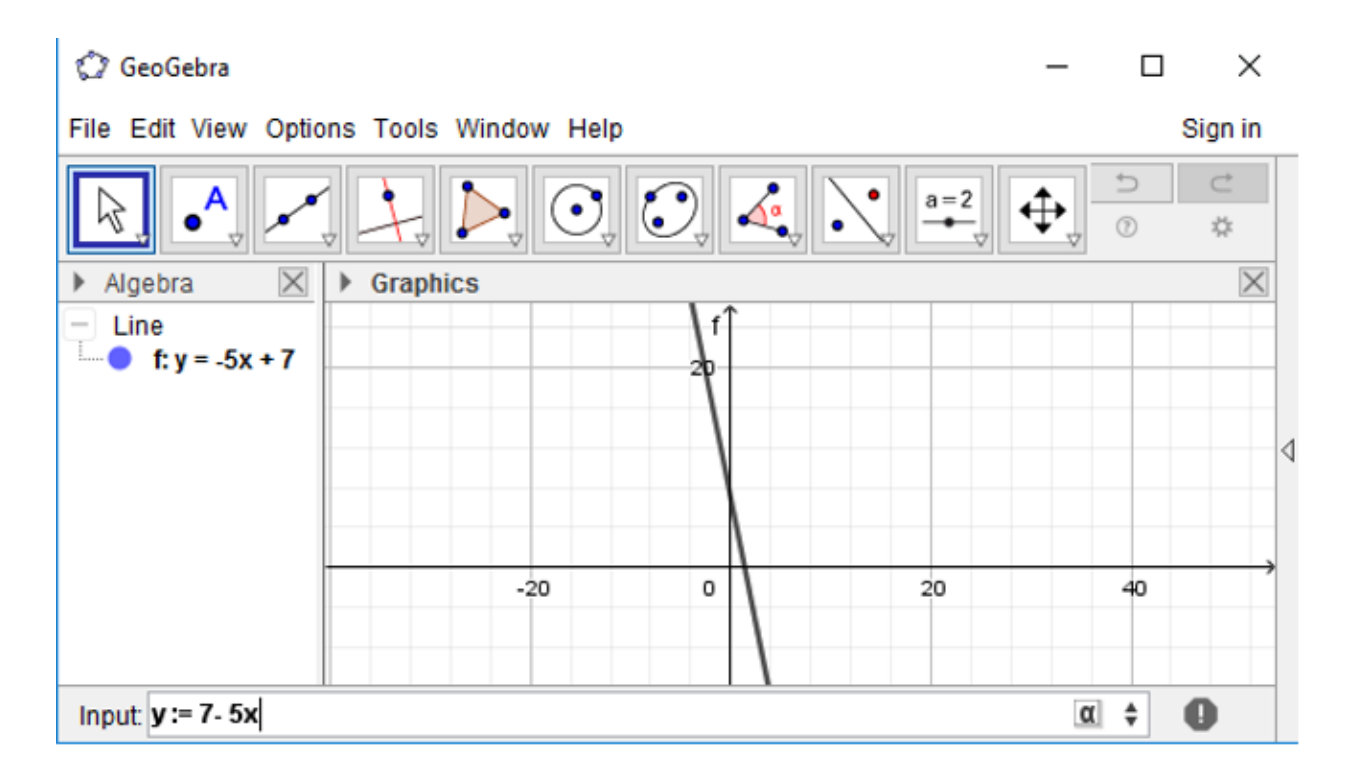

Website: <u>https://tailieu.com/</u> | Email: info@tailieu.com | <u>https://www.facebook.com/KhoDeThiTaiLieuCom</u>

d) Từ dòng Nhập lệnh (Inut), em hãy lệnh: y := -3x. Trên vùng làm việc sẽ xuất hiện đồ thị của hàm số y = -3x:

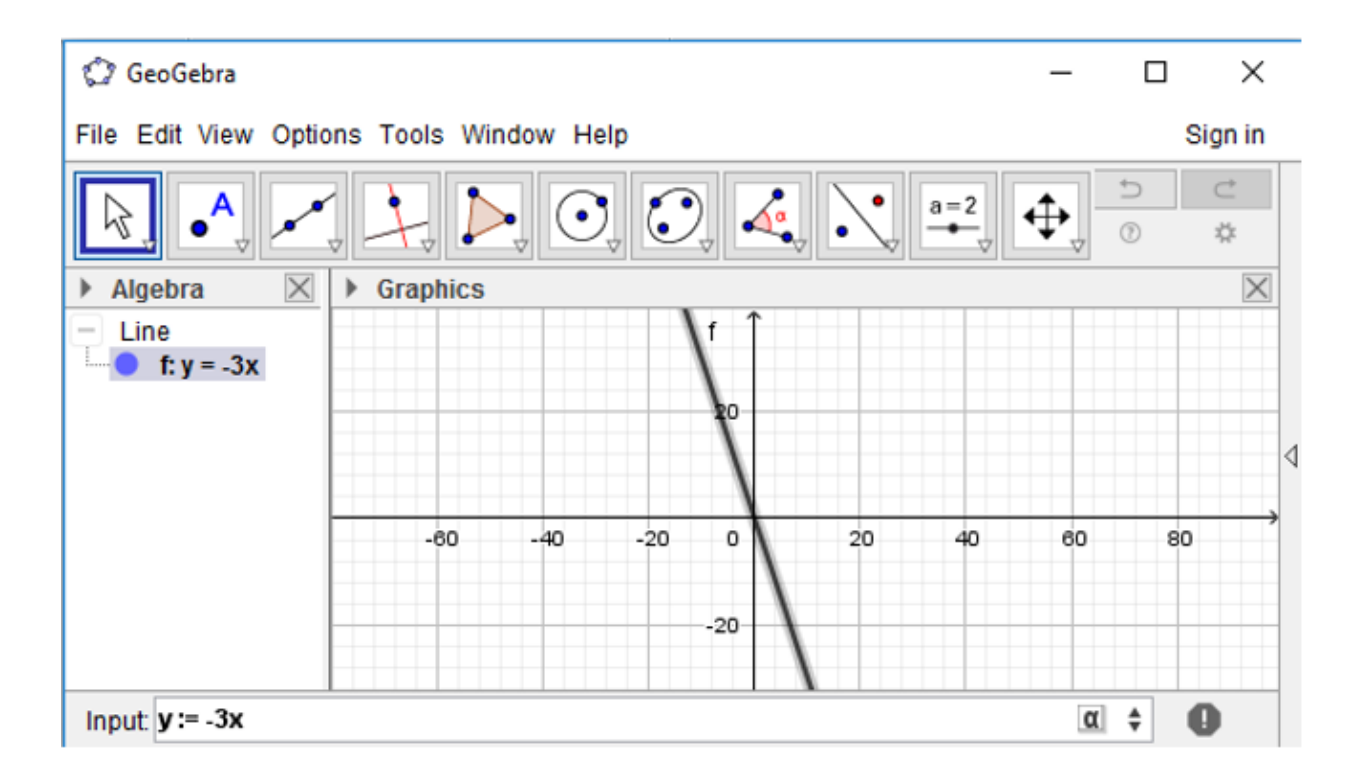

Bài 4 (trang 121 SGK Tin học lớp 7)

TAILIEU.COM

Tính P(1,1) biết P(x,y) = 2xy + x - y + 2.

#### Trả lời:

- Bước 1: Đặt con trỏ chuột về ô CAS số 1 và nhập biểu thức

P(x,y): = 2\*x\*y + x - y + 2 rồi nhấn Enter, em sẽ được biểu thức P(x):

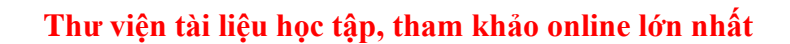

| 🕼 GeoGebra                                                        |                                            |  |
|-------------------------------------------------------------------|--------------------------------------------|--|
| File Edit View Options Tools Window Help                          |                                            |  |
| $= \approx \checkmark \frac{15}{3 \cdot 5} (()) ^{7} = x \approx$ |                                            |  |
| ▶ CAS                                                             |                                            |  |
| 1                                                                 | $P(x,y) := 2^*x^*y + x - y + 2$            |  |
| •                                                                 | $\rightarrow P(x, y) := 2 x y + x - y + 2$ |  |

- Bước 2: Đặt con trỏ chuột về ô CAS số 2 và nhập P(1,1) rồi nhấn Enter, em sẽ được giá trị của P(1,1) = 4 với biểu thức P(x,y) = 2xy + x - y + 2:

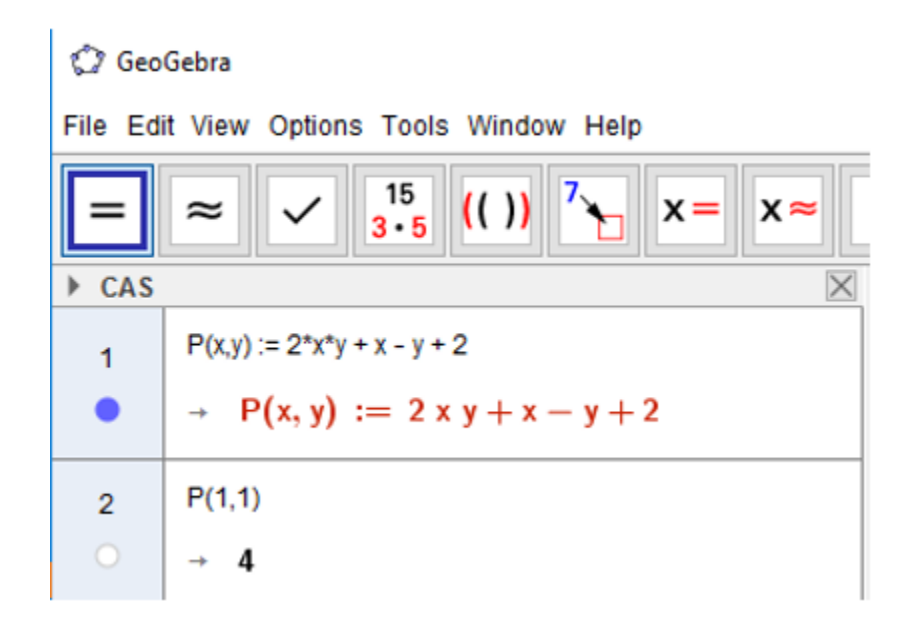

Bài 5 (trang 121 SGK Tin học lớp 7)

AILIEU.COM

 $\frac{1}{3} - \frac{1}{7}$ Tính giá trị gần đúng giá trị biểu thức

#### Trả lời:

- Bước 1: Nháy chuột vào nút

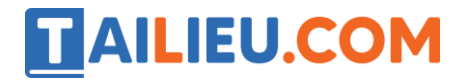

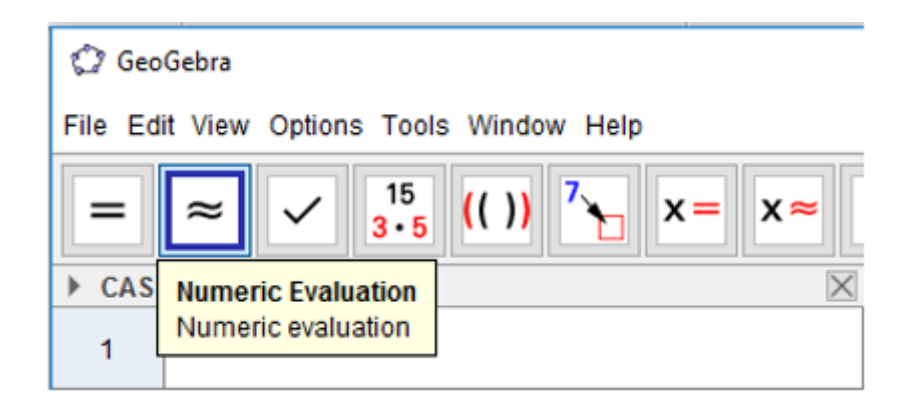

- Bước 2: Đặt con trỏ chuột về ô CAS số 1 và nhập biểu thức 1/3 - 1/7 rồi nhấn Enter, em sẽ

 $\frac{1}{3} - \frac{1}{7} \approx 0.19 \text{ như sau:}$ được giá trị gần đúng của biểu thức

Bài 6 (trang 122 SGK Tin học lớp 7)

Thiết lập các điểm trên mặt phẳng theo tọa độ như hình 2.24.

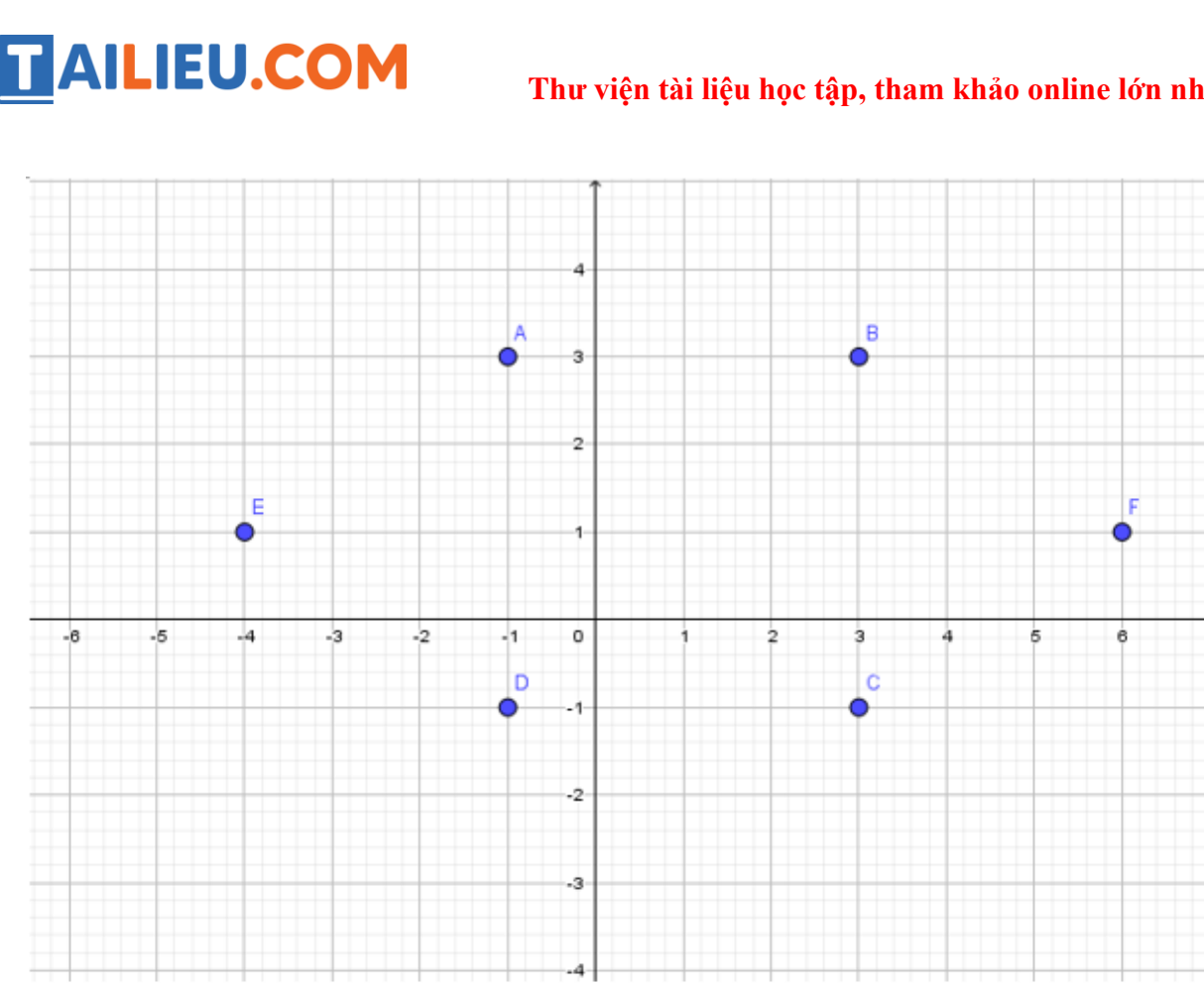

Hinh 2.24

#### Trả lời:

Lần lượt nhập vào ô Nhập lệnh (Input) các lệnh:

- A = (-1, 3) rồi nhấn Enter.
- B = (3, 3) rồi nhấn Enter.
- C = (3, -1) rồi nhấn Enter.
- D = (-1, -1) rồi nhấn Enter.
- E = (-4, 1) rồi nhấn Enter.
- F = (6, 1) rồi nhấn Enter.

Em sẽ được các điểm trên mặt phẳng theo tọa độ như hình:

### Thư viện tài liệu học tập, tham khảo online lớn nhất

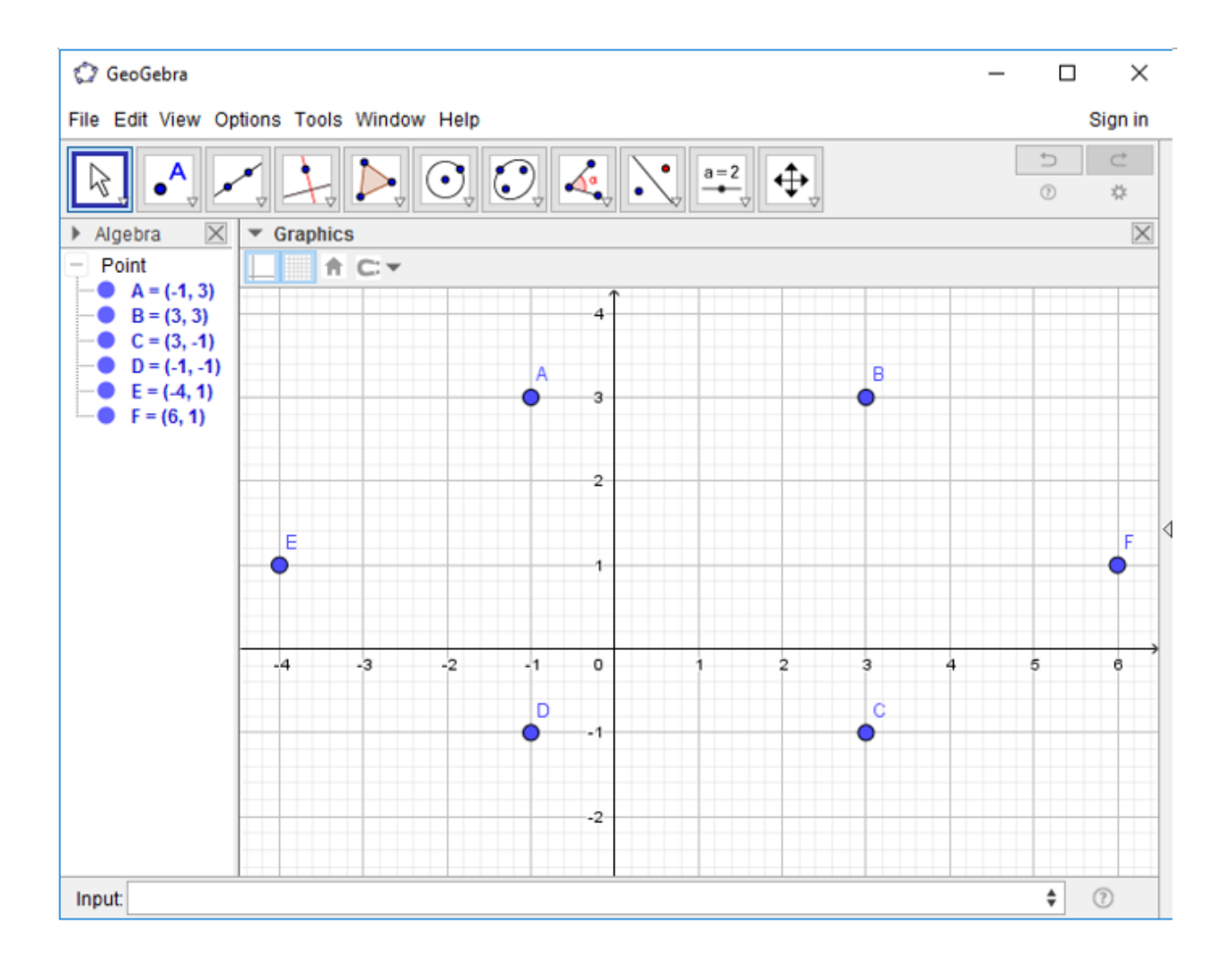

### Bài 7 (trang 122 SGK Tin học lớp 7)

Mệnh đề nào sau đây là đúng nhất?

(A) Trong chế độ tính toán gần đúng, kết quả không bao giờ là chính xác tuyệt đối.

(B) Chế độ tính toán gần đúng là tính đúng nhưng làm tròn số theo số chữ số thập phân được hiển thị.

(C) Chế độ tính toán gần đúng trong GeoGebra luôn tính toán chính xác nhưng thể hiện kết quả là số thập phân.

#### Trả lời:

Đáp án: B.